## 智能查询

功能简介

智能查询应用是指市民可通过模糊查询,得到所需事项、12345 咨询等功能。

操作流程

1. 在市民之窗首页面点击[智能查询]应用功能按钮,如下图所示:

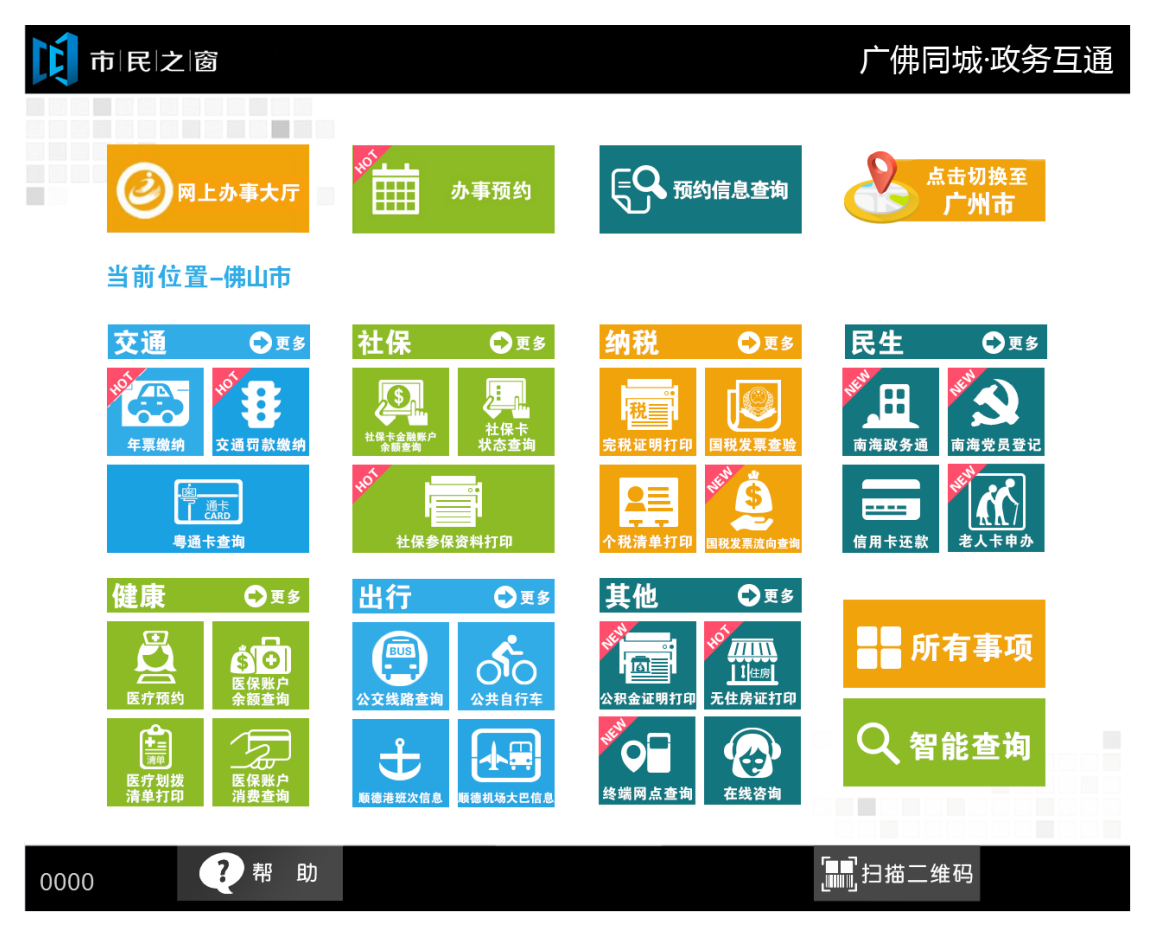

2. 在[搜索页面]点击输入框弹出金赋输入法,如下图所示:

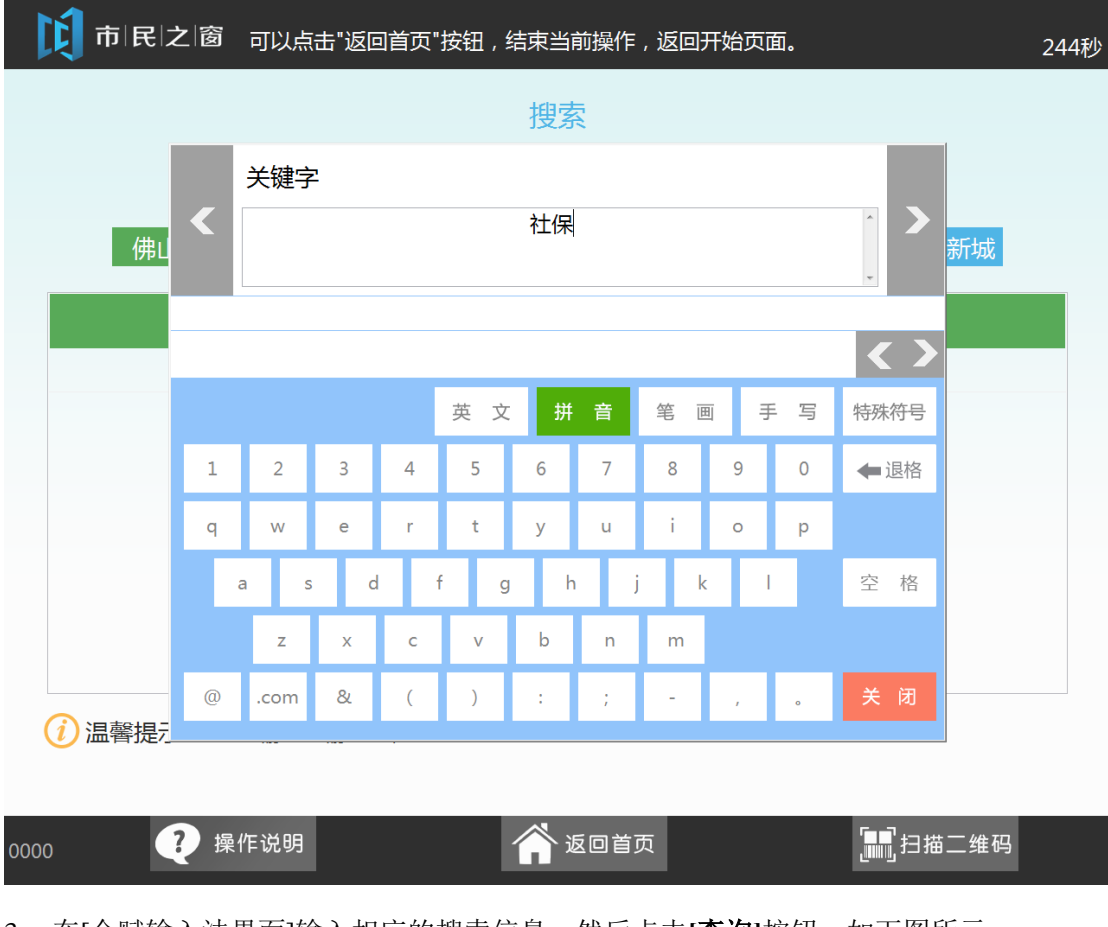

3. 在[金赋输入法界面]输入相应的搜索信息,然后点击[查询]按钮,如下图所示:

| 1000 市 民 之 窗                              | 提示: 你随时可以点言                 | 告"返回首页",以返        | 间最开始的页面。                                                 | 298秒 |
|-------------------------------------------|-----------------------------|-------------------|----------------------------------------------------------|------|
| → 现在位置: 搜索                                |                             |                   |                                                          |      |
| 社保                                        |                             |                   | く査询                                                      |      |
| 佛山市 禅城区                                   | ▲ 南海区 顺德                    |                   | <ul> <li>☐ 请点击[查询]按钮</li> <li>高明区</li> <li>佛山</li> </ul> | 新城   |
| 相关资料                                      |                             | 相关                | 事项                                                       | ~    |
| 在律城区购买3社床,现<br>户口迁入了禅城区后,其<br>已领取了新的社会保障卡 | 因八厂到用海…<br>退休金是通过…<br>医疗个帐烙 | 社味应用<br>招用本省农村贫困家 | 庭劳动力一次性社…                                                |      |
| 关于社保的政策能否在网.                              |                             |                   |                                                          |      |
| 社保卡有哪些制卡银行?                               | 制卡工本费是                      |                   |                                                          |      |
| 如何办理开通社保网报()<br>缴费单位没有在规定的时               | E祝迪)的中请…<br>间办理社保登…         |                   |                                                          |      |
| 单位如何为法定代表人办<br>外国人到达法定退休年龄                | 理社保补缴手…<br>时,参保年限…          |                   |                                                          | V    |
| () 温馨提示:请在输入框输入                           | 关键字。                        |                   |                                                          |      |
| ? 操作说明                                    | <b>a</b> 50                 | 首页                | <b>副</b><br>一一一一一一一一一一一一一一一一一一一一一一一一一一一一一一一一一一一一         |      |

4. 在[搜索页面]查询出相应的信息,点击相关资料事项,如下图所示:

| 1 市 民 之 窗                                                                                                    | 提示:你随时可以点击"返回                                                                                                    | 回首页",以返回最开始的页面。                                                           | 。  298秒 |
|----------------------------------------------------------------------------------------------------|----------------------------------------------------------------------------------------------------|---------------------------------------------------------------------------|---------|
| → 现在位置: 搜索                                                                                                    |                                                                                                    |                                                                           |         |
| 社保                                                                                                    |                                                                                                    | Q査询                                                                       |         |
| 佛山市 禅城区                                                                                                    | 南海区顺德区                                                                                                    | 三水区  高明区  (                                                               | 弗山新城    |
| 相关资料                                                                                                    |                                                                                                    | 相关事项                                                                      | ~       |
| 在律城区购买了在保,现<br>户口迁入了禅城区后,其3                                                                                            |                                                                                                    | ·用<br>省农村贫困家庭劳动力一次性补                                                      | ±       |
| 已领取了新的社会保障卡<br>关于社保的政策能否在网<br>禅城区居民参加居民医保/<br>社保卡有哪些制卡银行?<br>如何办理开通社保网报(E<br>缴费单位没有在规定的时<br>单位如何为法定代表人办<br>外国人到达法定退休年龄 | <ul> <li>, 医疗个帐将</li> <li>, 是否必须</li> <li>司,是否必须</li> <li>制卡工本费是</li> <li>税通)的申请</li> <li>间办理社保登</li> <li>理社保补缴手</li> <li>时,参保年限</li> </ul> | 相关资料的事项                                                                   | ~       |
| 🥡 温馨提示:请在输入框输入                                                                                                    | 关键字。                                                                                                    |                                                                           |         |
| ? 操作说明                                                                                                    | 🎢 返回首页                                                                                                    | <b>副</b><br>一<br>一<br>一<br>一<br>一<br>一<br>一<br>一<br>一<br>一<br>一<br>一<br>一 | 码       |

5. 在[资料详细信息页面]点击[返回]按钮返回上一页,如下图所示:

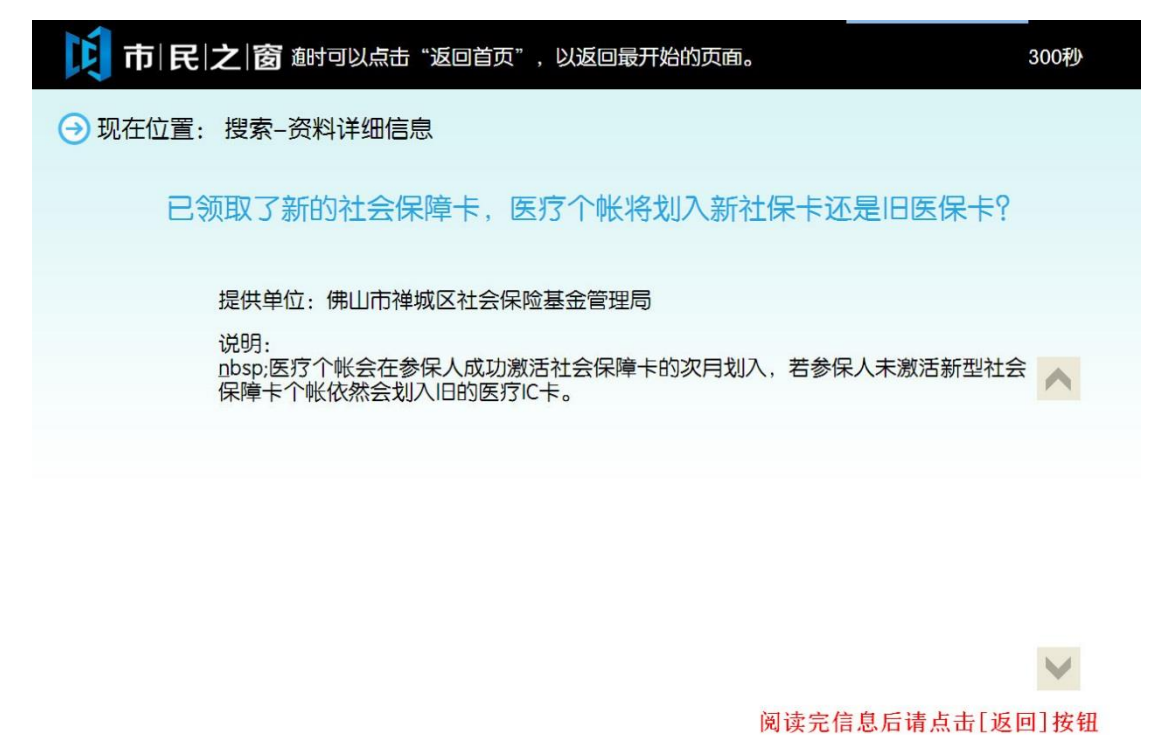

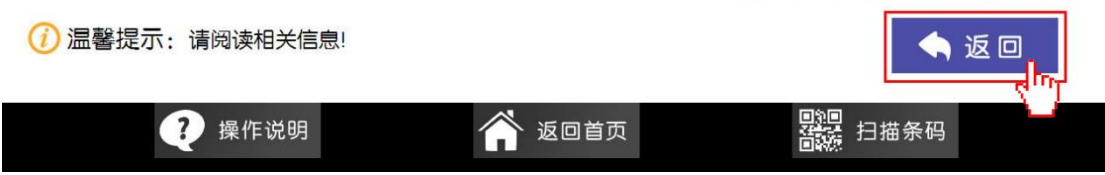

6. 在[搜索页面]点击相关事项,如下图所示:

| 1000 市 民 之 窗                                             | 提示: 你随时可以点击"返                         | 回首页",以返回最开始的页面。                            | 298秒                                  |
|----------------------------------------------------------|---------------------------------------|--------------------------------------------|---------------------------------------|
| → 现在位置: 搜索                                               |                                       |                                            |                                       |
| 社保                                                       |                                       | く査询                                        |                                       |
| 佛山市 禅城区                                                  | <u>本</u> 南海区 顺德区                      | 三水区 高明区 佛                                  | 山新城                                   |
| 相关资料<br>在禅城区购买了社保,现<br>户口迁入了禅城区后,其                       | 因入户到南海<br>退休金是通过<br>招用7               | 相关事项<br>立用 请选择相关事项,如"老<br>本省农村贫困家庭劳动力一次性社。 | ▲ ▲ ▲ ▲ ▲ ▲ ▲ ▲ ▲ ▲ ▲ ▲ ▲ ▲ ▲ ▲ ▲ ▲ ▲ |
| 已领取了新的社会保障卡<br>关于社保的政策能否在网<br>禅城区居民参加居民医保<br>社保卡有哪些制卡银行? | ,医疗个帐将…<br>上查到?<br>后,是否必须…<br>制卡工本费是… |                                            |                                       |
| 如何办理开通社保网报 (<br>缴费单位没有在规定的时<br>单位如何为法定代表人办               | E税通)的申请…<br>间办理社保登…<br>理社保补缴手…        |                                            |                                       |
| 外国人到达法定退休年龄                                              | 时,参保年限…                               |                                            | v                                     |
| 🥐 操作说明                                                   | 💣 返回首页                                | <b>四</b> 四日描条码                             |                                       |

7. 在[应用详细信息页面]点击[**开始办理**]按钮,如下图所示:

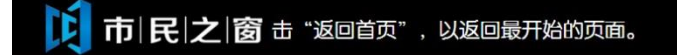

→ 现在位置: 搜索-应用详细信息

## 社保应用

描述:社会保险是社会保障制度的一个最重要的组成部分。社会保险是一种为丧失劳动能 力、暂时失去劳动岗位或因健康原因造成损失的人口提供收入或补偿的一种社会和经济制 度。社会保险计划由政府举办,强制某一群体将其收入的一部分作为社会保险税(费)形成 社会保险基金,在满足一定条件的情况下,被保险人可从基金获得固定的收入或损失的补 偿,它是一种再分配制度,它的目标是保证物质及劳动力的再生产和社会的稳定。社会保险 的主要项目包括养老社会保险、医疗社会保险、失业保险、工伤保险、生育保险等等。

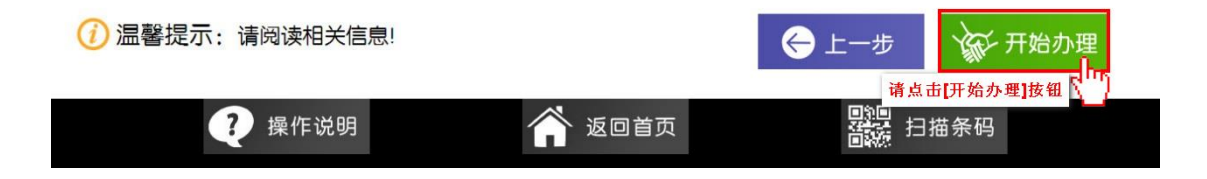